#### Beschreibe und erläutere, was auf dem Bild dargestellt ist!

Quelle: http://upload.wikimedia.org/wikipedia/commons/d/d2/Internet\_map\_1 024.jpg

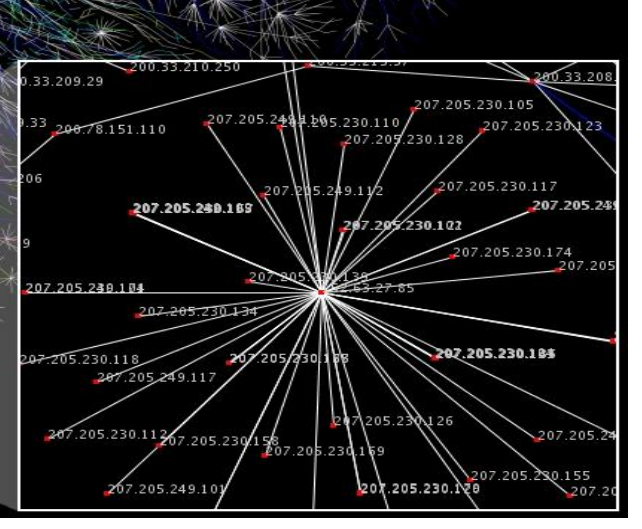

## IP-Adressen

- Aufgabe: Finde die lokale IP-Adressen deines Rechners heraus:
  - Gehe ins Startmenü, klicke auf "Ausführen"
  - Gib in dem Eingabefeld den Befehl "cmd" ein. Es erscheint die Windows Konsole
  - Tippe dort den Befehl "ipconfig" ein und suche nach "Lokaler Netzwerkadapter"

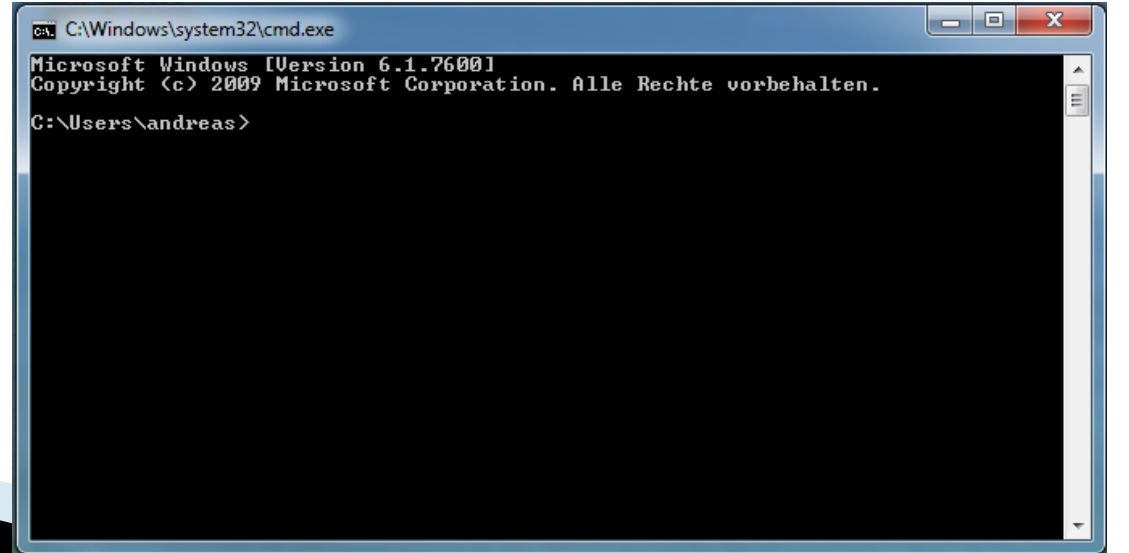

#### Verbinden von 4 Notebooks

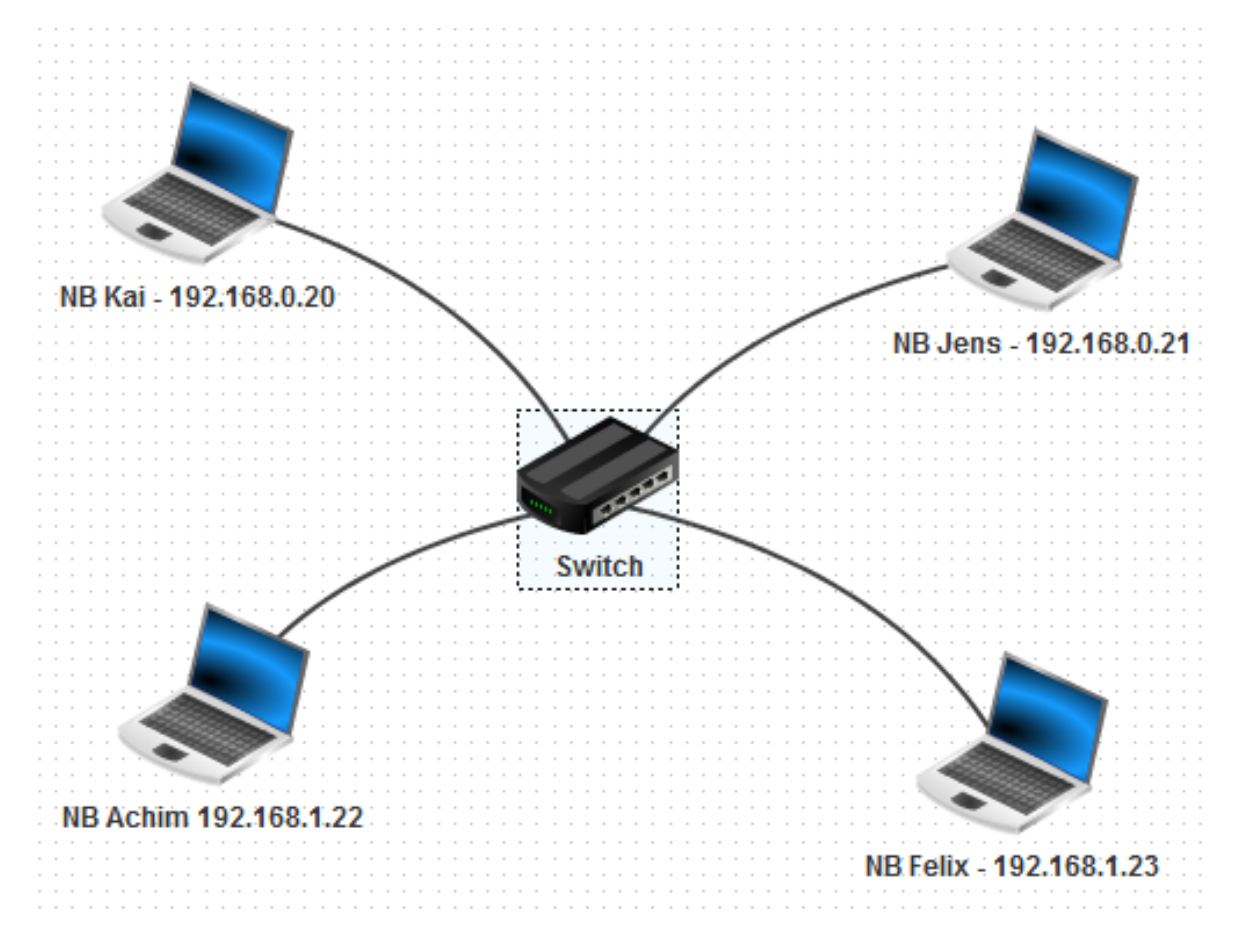

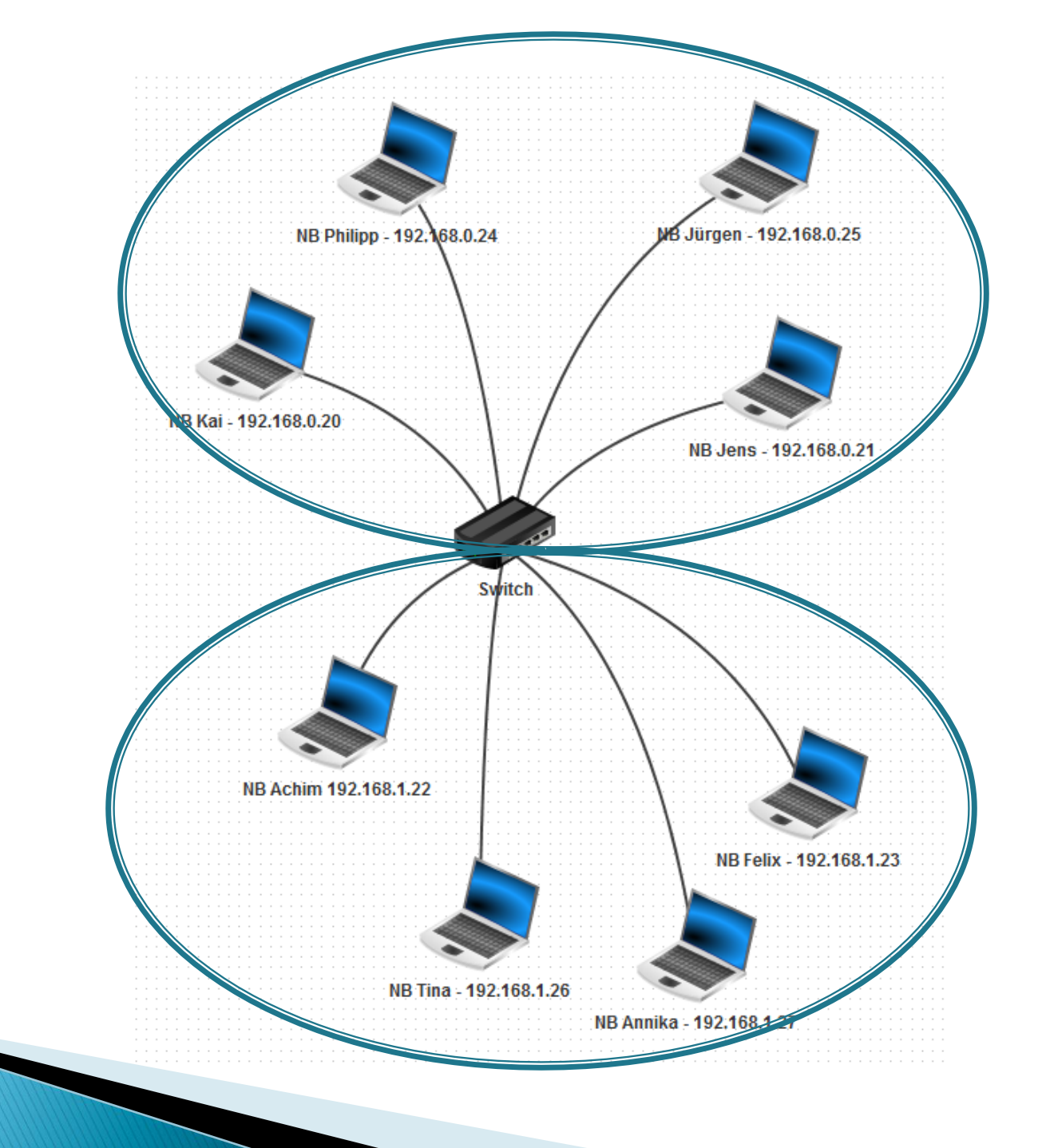

# Peer-to-peer-Netzwerk

Netzwerkverbund gleichberechtigter Rechner

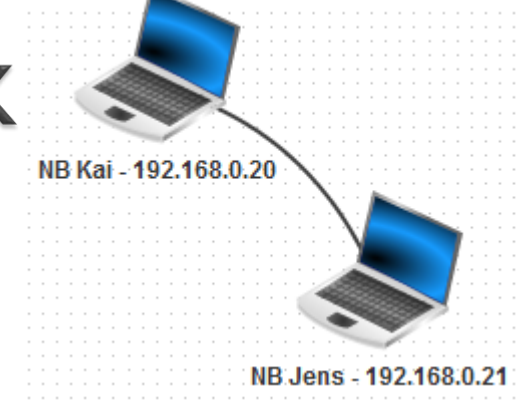

- Alle am Netz angeschlossenen Rechner bieten Dienste an, die auch von allen Rechnern genutzt werden
- Vor-/Nachteile
  - Preiswert, schnell zu realisieren
  - Verfügbarkeit kann nicht sichergestellt werden
  - Heterogenität bzgl. Bandbreite, Rechnerleistung,...
- Bsp.: BitTorrent, eMule, ...

## Client-Server-Netzwerk

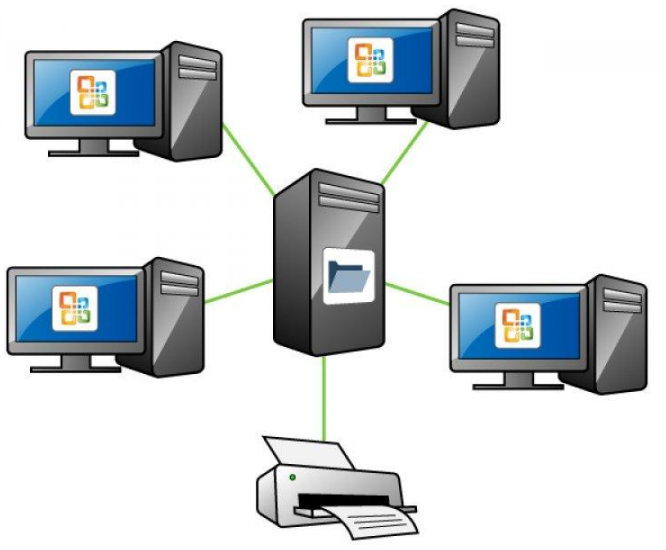

- Spezielle Netzwerkknoten (die Server) stellen bestimmte Dienste zur Verfügung.
  - Dateiserver bietet Speicherplatz an
  - Medienserver bietet Ton-und Bildquellen an
  - Kommunikationsserver stellt Verbindung zum Internet her

#### Client-Server-Netzwerk

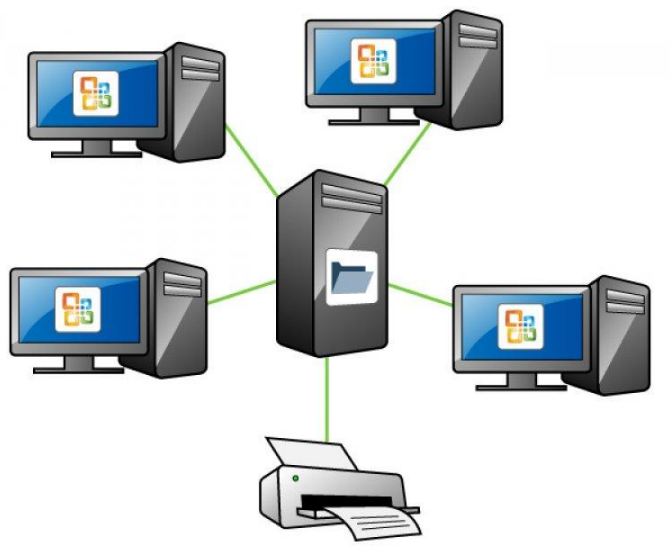

- Clients können diese Dienste nutzen. Dazu schickt er einen Befehl an den Server – der Server schickt dann das Ergebnis.
  - Ein Server ist immer "in Bereitschaft". Er ist passiv, d.h. er wartet auf eine Anfrage eines Clients.

## Filius: Client-Server

- Erstelle eine neues Projekt client-server\_1.fls
- Installiere auf dem Server1 einen Echo-Server.
  Ein Echo-Server schickt alles zum Absender zurück, was ihm gesendet wird
- Installiere auf den Clients jeweils den Echo-Client und versuche ein Echo vom Server zu bekommen (Test: z.B. "Test")

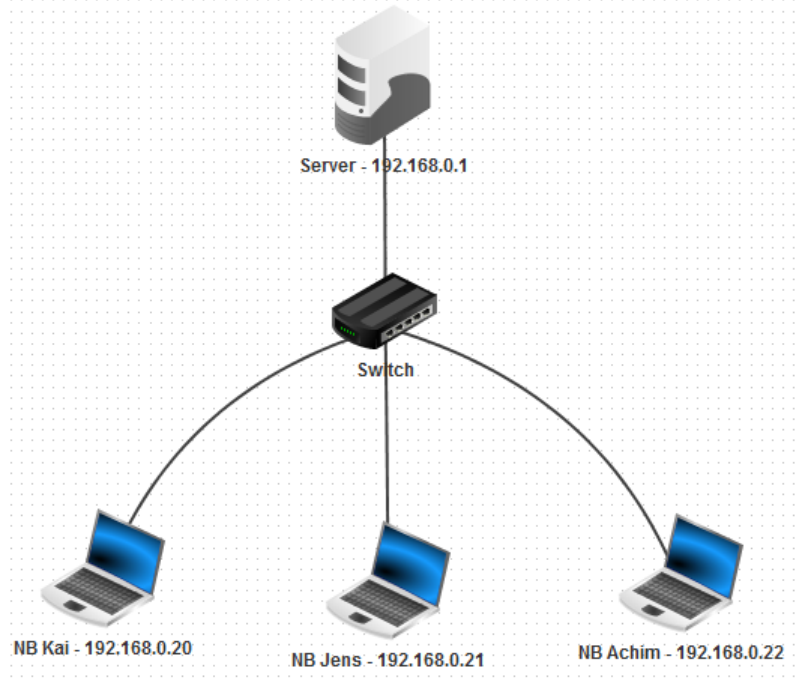

## Filius: Client-Server

- Speichere dein Projekt unter clientserver\_2.fls
- Installiere auf einem weiteren Server2 (IP: 192.168.0.2) einen Webserver und starte ihn
- Installiere auf den Clients jeweils einen Webbrowser und versuche die Webseite index.html vom Webserver aufzurufen
- Lösung: Im Webbrowser die IP-Adresse des Servers, gefolgt vom Dateinamen eingeben (http://192.168.0.2/index.html)

# Filius: DNS

- Speichere dein Projekt unter dem Namen dns\_server.fls
- Nimm einen neuen Rechner in das LAN auf. (Name: DNS-Server. IP: 192.168.0.50)
- Installiere auf diesem Rechner einen DNS-Server.
- Starte ihn und richte ihn so ein, dass man die Webseite auf Server unter dem Namen <u>www.filius.de</u> aufrufen kann